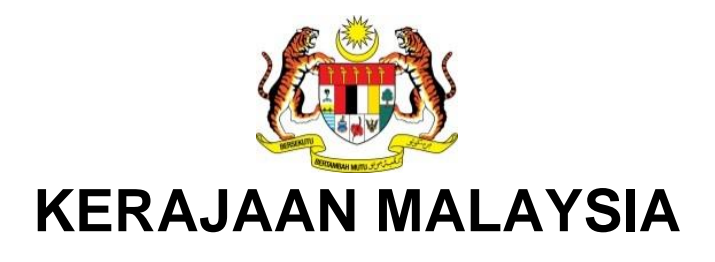

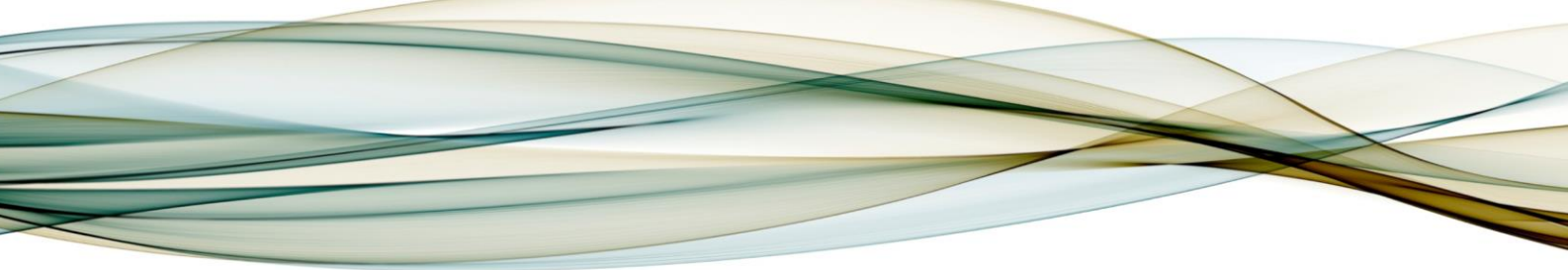

# MANUAL PENGGUNA

## MODUL HCM

AI-R6-016 Pergerakan Gaji Tahunan (PGT)

Versi 1.0

For JABATAN AKAUNTAN NEGARA MALAYSIA *iGFMAS PROJECT* 

PINDAAN DOKUMEN

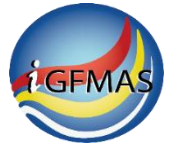

TERHAD

### PINDAAN DOKUMEN

| No. | Versi | Tarikh      | Dikemaskini Oleh    | Catatan                                                 |
|-----|-------|-------------|---------------------|---------------------------------------------------------|
| 1   | 0.1   | 10 Mac 2025 | Marini Kamarulzaman | Pertama kali diterbitkan                                |
| 2   | 1.0   | 14 Mac 2025 | Saraiqma Jamsari    | Pengemaskinian untuk pengesahan dan<br>terbitan pertama |

## ISI KANDUNGAN

#### Muka Surat

| 1.0 | PENGENALAN                                    | .4 |
|-----|-----------------------------------------------|----|
|     | 1.1. Proses Pergerakan Gaji Tahunan (PGT)     | .4 |
|     | 1.2. Objektif                                 | .6 |
| 2.0 | LANGKAH-LANGKAH                               | .7 |
|     | 2.1. Memaparkan Laporan Pergerakan Gaji (PGT) | .7 |
|     | 2.2. PGT Calculation                          | .8 |
|     | 2.3. PGT Update                               | 11 |

## GLOSARI

| Terma   | Penerangan                       |
|---------|----------------------------------|
| ZRPY071 | Pergerakan Gaji Tahunan (PGT)    |
| PGT     | Pergerakan Gaji Tahunan          |
| SSM     | Sistem Saraan Malaysia           |
| SSPA    | Sistem Saraan Perkhidmatan Awam  |
| KGT     | Kenaikan Gaji Tahunan            |
| PPSM    | Panel Pembangunan Sumber Manusia |
| PA30    | Maintain HR Master Data          |

#### 1.0 PENGENALAN

#### 1.1. PROSES PERGERAKAN GAJI TAHUNAN (PGT)

Proses Pergerakan Gaji Tahunan (PGT) untuk SSM & SSPA merupakan program baru bagi mengantikan program yang sedia ada iaitu Pergerakan Gaji Tahunan (PGT) – ZRPY070. Ia dilaksana untuk menjana laporan pengiraan dan mengemas kini IT0008 – "Basic Pay' untuk Gaji Pokok yang melibatkan 'Pay Scale' 03 – SMM dan 04 – SSPA.

Kriteria pegawai yang diambil kira dalam proses PGT:

- Employment Status '3' Active
- Employee Group 'A' Jawatan Tetap & 'B' Jawatan Bukan Tetap
- Pay Scale Type '03' SSM dan '04' SSPA.

Pelaksanaan pemberian PGT adalah berdasarkan pengiraan berikut:

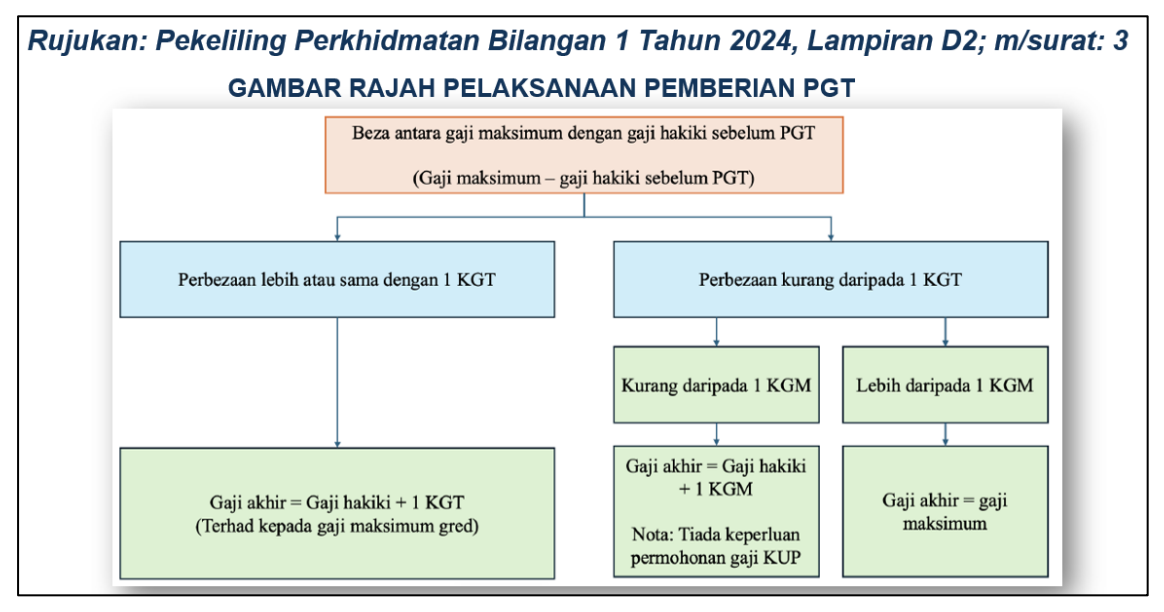

Kaedah pengiraan proses PGT adalah berkeadaan biasa sedia ada; iaitu yang berdasarkan <u>BEZA</u> antara gaji maksimum dengan gaji hakiki sebelum PGT. Ia dibahagikan kepada 2 kaedah lain dengan mengenalpasti perbezaan <u>lebih</u> atau <u>sama</u> dengan 1 KGT atau kurang daripada 1 KGT. Sekiranya kurang daripada 1 KGT, pengiraan terbahagi kepada 2 kaedah lain dengan mengenalpasti kurang daripada 1 KGM atau lebih 1 KGM. Sila rujuk Perkeliling Perkhidmatan Bilangan 1 Tahun 2024 yang telah dikeluarkan oleh pihak JPA. Pemberian PGT tetap tertakluk kepada keputusan Panel Pembangunan Sumber Manusia (PPSM).

Proses ini perlu dijana secara background untuk pegawai yang layak PGT dalam berkeadaan biasa sedia ada. Terdapat scenario yang tidak akan dikira melalui sistem dan memerlukan perkiraan dan

semakan lebih lanjut dengan mengemaskini secara kunci masuk manual di dalam sistem melalui kod transaksi PA30 pada Infotype 0008 – 'Basic Pay'.

Kriteria pegawai yang tidak diambil kira dalam proses PGT:

- Ralat: Gred terlibat Jumud T/Lantik, KGT SSM > SSPA
   Skim Perkhidmatan SSM Yang Dijumudkan (Operator Wayarles; Gred N28) dan ditukar lantik kepada Pembantu Perikanan Gred G4 SSPA Rujukan: Pekeliling Perkhidmatan Bilangan 1 Tahun 2024; Lampiran B7. (PS Type = 04 dan PS Group = G4)
- Ralat: Gred terlibat Penggabungan, KGT SSM > SSPA
   Pemindahan Gred SSM Ke SSPA, yang berkongsi Gred SSPA dan KGT SSM lebih besar dari
   KGT SSPA. Rujukan: Pekeliling Perkhidmatan Bilangan 1 Tahun 2024; Lampiran B dan
   Lampiran D1. (PS Type = 04 dan PS Group = DG6/ DH6/ KA1/ KA2/ KB2/ U7).
- Ralat: PGT Melebihi Gaji Maksimum
- Ralat: PGT < 1 KGT dan > 1 KGM
- Ralat: Gaji Asal Melebihi Gaji Maksimum
- Ralat: Gaji Asal Sama Dengan Gaji Maksimum
- Ralat: Tiada Tarikh Lantikan Pertama
- Ralat: Gred Gaji Tidak Sah. Sila Rujuk Sumber Manusia.
- Ralat: Gred Tiada Gaji Maksimum. Sila Rujuk Sumber Manusia.

Manual ini akan menerangkan larian program secara **foreground. Bagi** tidak membebani sistem di iGFMAS, proses ini perlu dilaksanakan secara **background** dengan memilih di menu **Program > Execute in Background**.

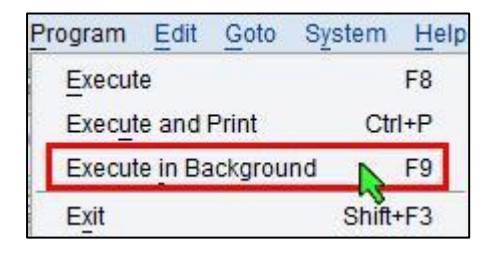

Status bagi larian program secara **background** boleh disemak di **Display Own Jobs** (transaksi **SMX**) dan laporan hasil dari larian secara **background** pula boleh diperolehi di **spool** (transaksi **SP02**).

#### 1.2. OBJEKTIF

Pengguna akan mengetahui bagaimana cara untuk menjana Proses Pergerakan Gaji Tahunan (PGT).

Capaian ke transaksi boleh dilakukan dengan mengunci masuk kod transaksi pada kotak arahan atau melalui menu berikut:

| Transaksi | Menu                                                                |
|-----------|---------------------------------------------------------------------|
| ZRPY071   | JANM > 1GFMAS Payroll > Payroll Programs/Reports > Ad-hoc > Utility |
|           | Programs> ZRPY071 – Pergerakan Gaji Tahunan (PGT)                   |

#### 2.0 LANGKAH-LANGKAH

#### 2.1. MEMAPARKAN LAPORAN PERGERAKAN GAJI (PGT)

#### 2.1.1 Skrin SAP Easy Access JANM dipaparkan.

| 🖻 Menu Edit Eavorites Extras System Help                                              |
|---------------------------------------------------------------------------------------|
| 🖉 [78PY071] 💦 🔍 🖂 🕒 🗠 🕒 📇 🛗 🎇 🏦 🏠 🏠 🖓 🖓 💭 💭 💭 💭                                       |
|                                                                                       |
| SAD Fasy Access JANM                                                                  |
| SAF Lasy Access SAMM                                                                  |
| 🔹 🖻 🤣 📩 👘 🖉 📼 🔺 💙                                                                     |
|                                                                                       |
| Favorites                                                                             |
| SAP Menu                                                                              |
| • Office                                                                              |
| Human Resources                                                                       |
|                                                                                       |
| TIGFMAS Payrol                                                                        |
| Human Resources                                                                       |
| Payroll Programs/Reports                                                              |
| Monthly                                                                               |
| ▶ <u>Annual</u>                                                                       |
| T Ad-hoc                                                                              |
| ▼ → Utility Programs                                                                  |
| • 💬 ZRPY037 - Kawalan Digit Bank                                                      |
| • C2 ZUMDZ00 - MDM HCM Mapping & Upload                                               |
| • [2] ZRPY071 - Pergerakan Gaji Tahunan (PGT) 3                                       |
| • (7) ZIPY104 - ALE Message Log                                                       |
| • 🕎 ZRPY042 - Validasi Data                                                           |
| • 🕎 ZRPY054 - Senarai Kod (Pdptan/Potongan, P.Pbyr, Bank K/T, Penerima Byrn & T/Gaji) |
| • 💬 ZRPY068 - Kemaskini Infotype (Secara Batch)                                       |
| • Ø ZRPY067 - Batch update IT0001-Org Assignment                                      |
| • (p) ZRPY107 - PTJS (HCM) Contact List & Update                                      |
| CP ZRPY128 - Update Employee Vendor                                                   |
|                                                                                       |
|                                                                                       |
| Utility Program (Background Scheduled Job)                                            |
| Utility Program (Background Scheduled Job)     Payroll Tables (For HO Use Only)       |

| No. | Nama Medan/<br>Butang | Mandatori<br>(M) | Tindakan                                            | Catatan |
|-----|-----------------------|------------------|-----------------------------------------------------|---------|
| 1   | Medan Arahan          |                  | Dalam Medan Arahan,<br>masukkan " <b>ZRPY071</b> ". |         |
| 2   | Enter                 |                  | Klik Enter.                                         |         |
| 3   | Menu Path             |                  | Klik pada menu path                                 |         |

#### 2.2. PGT CALCULATION

#### 2.2.1. Skrin Pergerakan Gaji Tahunan (PGT) dipaparkan.

| Pergerakan Gaji Tahunan (PGT)         |                  |                                       |  |  |  |  |
|---------------------------------------|------------------|---------------------------------------|--|--|--|--|
| ( Execute in Background )             |                  |                                       |  |  |  |  |
| Selections rom                        | 6 🖃              | Sort order                            |  |  |  |  |
| Selection                             |                  |                                       |  |  |  |  |
| Personnel Number =                    | 51912            | <b>P</b>                              |  |  |  |  |
| Employment status                     | 3                |                                       |  |  |  |  |
| Personnel area                        |                  | <b></b>                               |  |  |  |  |
| Personnel subarea                     |                  | <b></b>                               |  |  |  |  |
| Employee group                        | A                | · · · · · · · · · · · · · · · · · · · |  |  |  |  |
| Employee subgroup                     |                  | <b></b>                               |  |  |  |  |
| Business area                         | 1124             |                                       |  |  |  |  |
| Payroll area                          | 7A               |                                       |  |  |  |  |
| Cost center                           |                  | <b></b>                               |  |  |  |  |
| Functional Area                       |                  |                                       |  |  |  |  |
|                                       |                  |                                       |  |  |  |  |
|                                       |                  |                                       |  |  |  |  |
| Additional Selection                  |                  |                                       |  |  |  |  |
| Pay Center 2                          |                  |                                       |  |  |  |  |
|                                       |                  |                                       |  |  |  |  |
| Selection Screen                      |                  | 0.011                                 |  |  |  |  |
| Increment Month O January             | 💽 April 🛛 🔾 July | October                               |  |  |  |  |
|                                       |                  |                                       |  |  |  |  |
| PGT Calculation                       |                  |                                       |  |  |  |  |
| Generate PGT Calculation              |                  |                                       |  |  |  |  |
| DOT Hadata                            |                  |                                       |  |  |  |  |
| PGT Opdate                            |                  |                                       |  |  |  |  |
| Month Undate in TT0008                | 2025             |                                       |  |  |  |  |
| Papert Lavout                         | 2025             |                                       |  |  |  |  |
| A A A A A A A A A A A A A A A A A A A |                  |                                       |  |  |  |  |
|                                       |                  |                                       |  |  |  |  |
| C Report ALV                          |                  |                                       |  |  |  |  |
| Test Run                              |                  |                                       |  |  |  |  |

| No. | Nama Medan/<br>Butang         | Mandatori<br>(M) | Tindakan                                                                                                    | Catatan                                                                                          |
|-----|-------------------------------|------------------|----------------------------------------------------------------------------------------------------|--------------------------------------------------------------------------------------------------|
| 1   | Personnel Number              |                  | Pada petak Personnel Number<br>masukkan nombor gaji pegawai yang<br>TIDAK LAYAK pada Exclude Single<br>Value untuk pengecualian pegawai<br>sekiranya perlu. | Pegawai yang layak<br>berdasarkan<br>keputusan Panel<br>Pembangunan<br>Sumber Manusia<br>(PPSM). |
| 2   | Increment Month               | М                | Pilih bulan diproses, sebagai contoh<br>" <b>April</b> ".                                                                                                   | Pilihan mengikut<br>bulan Januari, April,<br>Julai atau Oktober.                                 |
| 3   | PGT Calculation               | М                | Pilih Generate PGT<br>Calculation, untuk memaparkan<br>laporan.                                                                                             |                                                                                                  |
| 4   | Report Layout                 | М                | Pilih paparan laporan yang<br>diperlukan.                                                                                                    | Pilihan berdasarkan<br><b>Report Classic</b><br>atau <b>Report ALV.</b>                          |
| 5   | Test Run                      |                  | <b>Test Run</b> perlu dibuat terlebih dahulu<br>untuk memastikan data yang akan<br>dikemas kini adalah betul.                                               | Klik untuk<br>mengosongkan<br>petak <b>Test Run</b> ,<br>bagi larian sebenar.                    |
| 6   | Execute In<br>Background (F9) | М                | Klik Execute In Background (F9)                                                                                                    |                                                                                                  |

#### 2.2.2. Skrin Laporan Pergerakan Gaji Tahunan (PGT) Calculation dipaparkan.

#### <u>Larian Ujian</u>

| Laporam : ZBFVYTL YEY BERSANDYNAN WANTTA, YELUNDOL & MAYNDARATL2045<br>Hod Transaksi : ZBFVYTL<br>Pengguna : IMUNINTA YELUNDOL & MAYNDARATL2045<br>Bagi Bulan April 2015        |                                                              |                   |                            |                                                 |                                      |                                      |                                                | Tarikh :<br>Masa :<br>Muka Surat : | 04.04.2025<br>21:11:39<br>3 / 3                                                              |  |  |
|----------------------------------------------------------------------------------------------------|--------------------------------------------------------------|-------------------|----------------------------|-------------------------------------------------|--------------------------------------|--------------------------------------|------------------------------------------------|------------------------------------|----------------------------------------------------------------------------------------------|--|--|
| Larian Ujian                                                                                                    |                                                              |                   |                            |                                                 |                                      |                                      |                                                |                                    |                                                                                              |  |  |
| Pejabat Perskuman : 1124 KEM. FERNON MANITA, NELNOGLAMAS Rump PTJ/9TJ : 50 / 50000101<br>Pegawal Pengawal : D9 KEU Pegn Wanita Keluargaidany Pusat Pembayar : 0016 KIEW (EPMEN) |                                                              |                   |                            |                                                 |                                      |                                      |                                                |                                    |                                                                                              |  |  |
| Bil No Gaji Nama                                                                                                    | No.K/P                                                       | *Sister<br>Saraan | Gred<br>Gaji               | Gaji<br>Maksimum                                | KGT                                  | KGM/Kadar<br>Tetap 3%                | Gaji Asal                                      | Gaji Baharu                        | **Status                                                                                     |  |  |
| 1 00052161 TEST AUTH NEW HIRE-1124<br>2 00052162 TEST AUTH REWIRE-1124<br>3 00052163 TEST AUTH NEW HIRE-1124<br>4 00052164 HERIKUL INAFAM ESH ZAINUDIN                          | 780816055312<br>780816055312<br>890816055312<br>860122565208 | 04<br>04<br>04    | DGS<br>UD15<br>UD15<br>U14 | 6,620.00<br>16,350.00<br>16,350.00<br>15,360.00 | 145.00<br>400.00<br>400.00<br>320.00 | 155.19<br>374.25<br>374.25<br>362.13 | 6,475.10<br>16,350.00<br>15,970.00<br>3,745.20 | 0.00<br>0.00<br>0.00<br>4,065.20   | PGT Melebihi Gaji Maksimum<br>Gaji Asal Sama Dengan Gaji Maksimum<br>PGT < 1 KGT dan > 1 KGH |  |  |
| <pre>4 0000214 EDAIDUL EDATAMA ENE ALEGOUID 000 000 000 000 000 000 000 000 000 0</pre>                                                                                         |                                                              |                   |                            |                                                 |                                      |                                      |                                                |                                    |                                                                                              |  |  |
|                                                                                                    |                                                              |                   |                            |                                                 |                                      |                                      |                                                |                                    |                                                                                              |  |  |

#### Larian Sebenar

| Laporan : ESPENI<br>For Transka: ESPENI<br>For Transka: ESPENI<br>Forgruna : ZAVBAINT Bagi Bulan April 2016<br>Bagi Bulan April 2016                                                                                                    |                                                              |                      |                            |                                                 |                                      |                                      |                                                | Tarikh :<br>Masa :<br>Muka Surat : | 04.04.2025<br>21:14:54<br>2 / 2                                                              |  |  |
|----------------------------------------------------------------------------------------------------|--------------------------------------------------------------|----------------------|----------------------------|-------------------------------------------------|--------------------------------------|--------------------------------------|------------------------------------------------|------------------------------------|----------------------------------------------------------------------------------------------|--|--|
| Larian Sebenar                                                                                                    |                                                              |                      |                            |                                                 |                                      |                                      |                                                |                                    |                                                                                              |  |  |
| Fejabet Ferskaunan : 1124 EEM. HENGEN WANITA, MELUNDAANDAS Rump F23/F27 : 50 / 5000101<br>Fepamai Pengawal : D9 KSU Fbom Wanita Keluarpadikay Pusat Feebagur : 0014 NIEW HEWHOD                                                                                         |                                                              |                      |                            |                                                 |                                      |                                      |                                                |                                    |                                                                                              |  |  |
| Bil No Gaji Nama                                                                                                    | No.K/P                                                       | *Sistem<br>Saraan    | Gred<br>Gaji               | Gaji<br>Maksimum                                | NGT                                  | KGM/Kadar<br>Tetap 3%                | Gaji Asal                                      | Gaji Baharu                        | **Status                                                                                     |  |  |
| 1 00052161 TEST AUTH NEW HIRE-1124<br>2 00052143 TEST AUTH REMIRE-1124<br>3 00052143 TEST AUTH NEW HIRE-1124<br>4 00052154 NEHAIRUL EMAFRAM BIN ZAINUDIM                                                                                                    | 780816055312<br>780816055312<br>890816055312<br>860122565208 | 04<br>04<br>04<br>04 | DG5<br>UD15<br>UD15<br>U14 | 6,620.00<br>16,350.00<br>16,350.00<br>15,360.00 | 145.00<br>400.00<br>400.00<br>320.00 | 155.19<br>374.25<br>374.25<br>362.13 | 6,475.10<br>16,350.00<br>15,970.00<br>3,745.20 | 0.00<br>0.00<br>0.00<br>4,065.20   | PGT Melebihi Gaji Maksimum<br>Gaji Asel Sama Dengan Gaji Maksimum<br>PGT < 1 NGT dan > 1 NGM |  |  |
| **Gaji Baharu tisak akan dikemakini jika mesej ralat dipaparkan di ruang status, sila ambil tindakan sewajarnya.<br>**Gaji Baharu tisak akan dikemakini jika mesej ralat dipaparkan di ruang status, sila ambil tindakan sewajarnya.<br>Disediakan Oleh: Disebhan Oleh: |                                                              |                      |                            |                                                 |                                      |                                      |                                                |                                    |                                                                                              |  |  |
|                                                                                                    |                                                              |                      |                            |                                                 |                                      |                                      |                                                |                                    |                                                                                              |  |  |

# 2.2.3. Skrin Laporan Pergerakan Gaji Tahunan (PGT) Calculation dipaparkan jika masukkan no gaji yang dikecualikan.

#### Larian Ujian

| Laporan : IRPY071<br>Kod Transskei : IRPY071<br>Pengguna : IRMARINI                                             |                              | EEN FERBAURDAM HUITA, WEITMANG 4 MARTMANTII446<br>EEN FERBAURA (531 TAMAN (537)<br>Bergi Rulen Agril 2025 | Tarikh :<br>Masa :<br>Muka Surat : | 04.04.2025<br>21:13:08<br>1 / 1 |
|----------------------------------------------------------------------------------------------------|------------------------------|----------------------------------------------------------------------------------------------------|------------------------------------|---------------------------------|
| Larian Ujian                                                                                                    |                              |                                                                                                    |                                    |                                 |
| Pejabat Perakaunan : 1124 KEM. PEMBON WANITA,KELURGAsHAS<br>Pegawai Pengawal : DS KSU Pogn Wanita KeluargasMasy |                              | Kump PTJ/PTJ : 60 / 60010101<br>Pusat Pembayar : 0801 Kem Pembangunan Wanita,Keluarga é Masyarakat        |                                    |                                 |
| List of Exclude                                                                                                 |                              |                                                                                                    |                                    |                                 |
| Bil No Gaji Nama                                                                                                | No.K/P                       |                                                                                                    |                                    |                                 |
| 1 00052174 Amsi bin Ness<br>2 00052190 Cobaan Create Vendor                                                     | 990101092322<br>001122014531 |                                                                                                    |                                    |                                 |
|                                                                                                    |                              |                                                                                                    |                                    |                                 |
| Disediakan Oleh: Disahkan Oleh:                                                                                 |                              |                                                                                                    |                                    |                                 |
|                                                                                                    |                              |                                                                                                    |                                    |                                 |

#### Larian Sebenar

| Laporan : ZRPY071<br>Kod Transaksi : ZRPY071<br>Pengguna : IAMARINI                                             | FEF FERMANGTAN WAITIA, FEITMANGA FANTANAN<br>Programatikan (1997)<br>Begi Bulan Aguli 2025         | Tarikh :<br>Masa :<br>Muka Surat : | 04.04.2025<br>21:14:54<br>1 / 1 |
|----------------------------------------------------------------------------------------------------|----------------------------------------------------------------------------------------------------|------------------------------------|---------------------------------|
| Larian Sebenar                                                                                                  |                                                                                                    |                                    |                                 |
| Pejabat Perakaunan : 1124 KEM. PEMBGN WANITA,KELURGAAMAS<br>Pegawai Pengawal : D9 KSU Pbyn Wanita KeluargaaMasy | Mump PT3/PT3 : 50 / 50010101<br>Pusat Pembayar : 0801 Kem Pembangunan Wanita,Keluarga 6 Masyarakat |                                    |                                 |
| List of Exclude                                                                                                 |                                                                                                    |                                    |                                 |
| Bil No Gaji Nama No.K/                                                                                          |                                                                                                    |                                    |                                 |
| 1 00052174 Ansi bin Ness 59010<br>2 00052190 Cobaan Create Vendor 001122                                        | 2 1                                                                                                |                                    |                                 |
| Disediakan Oleh: Disahkan Oleh:                                                                                 |                                                                                                    |                                    |                                 |
|                                                                                                    |                                                                                                    |                                    |                                 |

#### 2.3. PGT UPDATE

2.3.1. Skrin Pergerakan Gaji Tahunan (PGT) dipaparkan.

| Pergerakan Gaji Tahunan (PGT)                 |                       |  |  |  |  |  |  |
|-----------------------------------------------|-----------------------|--|--|--|--|--|--|
| 🚱 🚱 Execute in Background                     |                       |  |  |  |  |  |  |
| Selections from                               | -5 Sort order         |  |  |  |  |  |  |
| Selection                                     |                       |  |  |  |  |  |  |
| Personnel Number                              |                       |  |  |  |  |  |  |
| Employment status                             | 3                     |  |  |  |  |  |  |
| Personnel area                                |                       |  |  |  |  |  |  |
| Personnel subarea                             |                       |  |  |  |  |  |  |
| Employee group                                | A 🔗                   |  |  |  |  |  |  |
| Employee subgroup                             |                       |  |  |  |  |  |  |
| Business area                                 | 1102                  |  |  |  |  |  |  |
| Payroll area                                  | 1124                  |  |  |  |  |  |  |
| Cost center                                   | 7A 📩                  |  |  |  |  |  |  |
| Functional Area                               |                       |  |  |  |  |  |  |
|                                               |                       |  |  |  |  |  |  |
|                                               |                       |  |  |  |  |  |  |
| Additional Selection                          |                       |  |  |  |  |  |  |
| Pay Center                                    |                       |  |  |  |  |  |  |
| Selection Screen                              |                       |  |  |  |  |  |  |
| Increment Month O January                     | April O July O Ctober |  |  |  |  |  |  |
|                                               |                       |  |  |  |  |  |  |
| PGT Calculation                               |                       |  |  |  |  |  |  |
| <ul> <li>Generate PGT Calculation</li> </ul>  | 0                     |  |  |  |  |  |  |
|                                               |                       |  |  |  |  |  |  |
| PGT Update                                    |                       |  |  |  |  |  |  |
| <ul> <li>Update Basic Pay (IT0008)</li> </ul> |                       |  |  |  |  |  |  |
| Month Update in IT0008                        | 4 2025                |  |  |  |  |  |  |
| Report Layout 3                               |                       |  |  |  |  |  |  |
| Report Classic                                |                       |  |  |  |  |  |  |
| O Report ALV                                  |                       |  |  |  |  |  |  |
| 4                                             |                       |  |  |  |  |  |  |
| V Test Run                                    |                       |  |  |  |  |  |  |

| TERHAD                                             |      |   |
|----------------------------------------------------|------|---|
| Manual Pengguna iGFMAS – Pergerakan Gaji Tahunan ( | PGT) | ) |

| No. | Nama Medan/<br>Butang         | Mandatori<br>(M) | Tindakan                                                                                                    | Catatan                                                                            |
|-----|-------------------------------|------------------|----------------------------------------------------------------------------------------------------|------------------------------------------------------------------------------------|
| 1   | PGT Update                    | М                | Pilih <b>Update Basic Pay</b><br><b>(IT0008)</b> , untuk memaparkan<br>Iaporan.                                  |                                                                                    |
| 2   | Month Update                  | М                | Dalam petak <b>Month</b> , masukkan<br>bulan data untuk diproses,<br>sebagai contoh " <b>04</b> ".               | Bulan yang<br>dimasukkan akan<br>dikemaskini dalam<br>rekod IT0008 (Start<br>Date) |
| 3   | Report Layout                 | М                | Pilih paparan laporan yang<br>diperlukan.                                                                        | Pilihan berdasarkan<br>Report Classic atau<br>Report ALV.                          |
| 4   | Test Run                      |                  | <b>Test Run</b> perlu dibuat terlebih<br>dahulu untuk memastikan data<br>yang akan dikemas kini adalah<br>betul. | Klik untuk<br>mengosongkan petak<br><b>Test Run</b> , bagi larian<br>sebenar.      |
| 5   | Execute In Background<br>(F9) | М                | Klik Execute In Background<br>(F9)                                                                               |                                                                                    |

#### 2.3.2. Skrin Laporan Pergerakan Gaji Tahunan (PGT) Update dipaparkan

<u>Larian Ujian</u>

| Laporan : ISPY071<br>Kod Transaksi : ISPY071<br>Pengguna : IAMARINI                                                                                                    |                                                                                                    | kem pembangun<br>Pe                             | AN WANITA, MELUANGA & MANYARANIATI3345<br>Gwerakan Gaji Tahuman (BOT)<br>Bagi Bulan April 2025                                                                                                    |                                      | Tarikh :<br>Masa :<br>Muka Surat : | 04.04.2025<br>21:26:13<br>2 / 2 |
|----------------------------------------------------------------------------------------------------|----------------------------------------------------------------------------------------------------|-------------------------------------------------|----------------------------------------------------------------------------------------------------|--------------------------------------|------------------------------------|---------------------------------|
| Larian Ujian<br>Pejabat Perakaunan : 1134 KEM, PEDHOR WANITA,KELURGAMAAS<br>Pegawai Pengawai : DS KSU Phyn Wanita KeluargadMany                                                                                                    | Kump PTJ/PTJ<br>Pusat Pembayar                                                                                                    | : 50 / 500301<br>: 0816 NIEW (                  | 01<br>(FWR97)                                                                                                    |                                      |                                    |                                 |
| Bil         Ho Caji         Hama           1         00051241         TEST AUTH NEW HIRE-1124           2         0005124         TEST AUTH NEW HIRE-1124           4         0005149         TEST AUTH NEW HIRE-1124           4         0005144         REAL AUTH NEW HIRE-1124 | No.K/F         Tarikh Kemaskini           780016055312         01.05.2025           780016055312         01.05.2025           850116055312         01.05.2025           85012565208         01.05.2025 | Gaji Baharu<br>0.00<br>0.00<br>0.00<br>4,065.20 | Status<br>Tiada reked POT. Sila jana POT Calculation terlebih dahulu.<br>Tiada reked POT. Sila jana POT Calculation terlebih dahulu.<br>Tiada reked POT. Sila jana POT Calculation terlebih dahulu. |                                      |                                    |                                 |
| Tindakan Penyemak:<br>Bemakan telah dibuat ke atas Laporan Perperakan Gaji Tahuman<br>Disemak Oleh:                                                                                                    | (PGT) (IRPY071) dan dokumen sokongan.                                                                                                    |                                                 | Tindukan Dengesah:<br>Disahkan bahawa mallumat peruhahan geji berkaitan PGT adalah betu<br>Disahkan Oleh:                                                                                           | l dan tepat dengan dokumen sokongan. |                                    |                                 |

#### Larian Sebenar

| Laporan : EBFV071<br>Kod Transki : EBFV071<br>Pengguna : IAMARINI                                                                                                    | KEM DEMBANGUNA<br>Per                                                        | N WANITA, KELUARGA 4 MASYARAFAT12345<br>gerakan Gaji Tahuman (PGT)<br>Bagi Bulan April 2025                                                                                                    |                                      | Tarikh :<br>Masa :<br>Muka Surat : | 04.04.2025<br>21:33:42<br>2 / 2 |
|----------------------------------------------------------------------------------------------------|------------------------------------------------------------------------------|----------------------------------------------------------------------------------------------------|--------------------------------------|------------------------------------|---------------------------------|
| Larian Sebenar                                                                                                    |                                                                              |                                                                                                    |                                      |                                    |                                 |
| Pejabat Perakaunan : 1124 KEM. PEMEGN WANITA,KELURGANAS<br>Pegawai Pengawal : D9 KSU Pogn Wanita KeluargaNMasy                                                                                              | Kump PTJ/PTJ : 50 / 5003010<br>Pusat Pembayar : 0816 NIEW (F                 | 1<br>29824)                                                                                                    |                                      |                                    |                                 |
| Bil No Gaji Nama No.K/F                                                                                                    | Tarikh Kemaskini Gaji Baharu                                                 | Status                                                                                                    |                                      |                                    |                                 |
| 1 00052161 TEST AUTH NEW HIRE-1124 780816055312<br>2 00053162 TEST AUTH BERIAL-1124 780816055312<br>3 00052164 TEST AUTH BERIAL-1124 890816055312<br>4 00052164 FERIAIRUL ZHAFRAN EIN ZAINUDIN 860122565208 | 01.05.2025 0.00<br>01.05.2025 0.00<br>01.05.2025 0.00<br>01.05.2028 4,065.20 | Tiada rekod POT. Sila jana POT Calculation terlebih dahulu.<br>Tiada rekod POT. Sila jana POT Calculation terlebih dahulu.<br>Tiada rekod POT. Sila jana POT Calculation terlebih dahulu.<br>Berjaya Dikemastini |                                      |                                    |                                 |
| Tindakan Penyemak:<br>Bemakan selah dibuat ke atas Laporan Pergerakan Gaji Tahunan(POT)(2297071) dan d<br>Disemak Oleh:                                                                                     | okumen sokongan.                                                             | Tidakan Pengesah:<br>Disahkan bahawa maklumat perubahan gaji berkaitan POT adalah betu<br>Disahkan Olah:                                                                                                    | i dan tepat dengan dokumen sokongan. |                                    |                                 |
|                                                                                                    |                                                                              |                                                                                                    |                                      |                                    |                                 |

2.3.3 Skrin Laporan Pergerakan Gaji Tahunan (PGT) Calculation dipaparkan jika masukkan no gaji yang dikecualikan.

#### <u>Larian Ujian</u>

| Laporan : 289Y071<br>Kod Transaksi : 289Y071<br>Pengguna : IAMARINI                                         |                              | KEH PEMBANGUNAN KANITA, KELUARGA 6 MASYARAKATI1346<br>Pergerakan Gaji Tahunan (POT)<br>Bagi Bulan April 2026 | 7.<br>16<br>18                                            | arikh :<br>asa :<br>uka Surat : | 04.04.2025<br>21:26:13<br>1 / 1 |
|----------------------------------------------------------------------------------------------------|------------------------------|----------------------------------------------------------------------------------------------------|-----------------------------------------------------------|---------------------------------|---------------------------------|
| Larian Ujian                                                                                                |                              |                                                                                                    |                                                           |                                 |                                 |
| Pejabat Perakaunan : 1124 KEM. PEMBGN WANITA,KELURGA<br>Pegawai Pengawal : D9 KSU Pbgn Wanita KeluargaéMasj | umas<br>V                    | mp PTJ/FTJ : 50 / 50010101<br>sat Pembayar : 0001 Kem Pembangunan Wanita,Kaluarga & Masyarakat               |                                                           |                                 |                                 |
| List of Exclude                                                                                             |                              |                                                                                                    |                                                           |                                 |                                 |
| Bil No Gaji Nama                                                                                            | No.K/F                       |                                                                                                    |                                                           |                                 |                                 |
| 1 00062174 Ansi bin Nass<br>2 00052198 Cobaan Create Vendor                                                 | 990101092322<br>881122014631 |                                                                                                    |                                                           |                                 |                                 |
| Tindakan Penyemak:<br>Semakan telah dibuat ke atas Laporan Pergerakan Gaji 1                                | Tahunan(PGT)(ZRPY071) dan d  | Tindakan Pengesah:<br>m sokongan. Disahkan bahawa maklumat perubahan gaji berk                               | sitan PGT adalah betul dan tepat dengan dokumen sokongan. |                                 |                                 |
| Disemak Oleh:                                                                                               |                              | Disahkan Oleh:                                                                                               |                                                           |                                 |                                 |
|                                                                                                    |                              |                                                                                                    |                                                           |                                 |                                 |
|                                                                                                    |                              |                                                                                                    |                                                           |                                 |                                 |

#### Larian Sebenar

| Laporan : IRPY071<br>Kod Transaks : IRPY071<br>Pengguna : IAMARINI                                              |                              | KEM PEHBANGU<br>P                                         | NAN WANITA, KELUARGA & MARYARARAT12345<br>ergerakan Gaji Tahuman (POT)<br>Begi Bulan Agril 2015                             | Tarikh :<br>Masa :<br>Muka Surat : | 04.04.2025<br>21:33:42<br>1 / 1 |
|----------------------------------------------------------------------------------------------------|------------------------------|-----------------------------------------------------------|----------------------------------------------------------------------------------------------------|------------------------------------|---------------------------------|
| Larian Sebenar                                                                                                  |                              |                                                           |                                                                                                    |                                    |                                 |
| Pejabat Perakaunan : 1124 KEM. PEMBGN WANITA,KELURGAAMAS<br>Pegawai Pengawal : D9 KSU Pbgn Wanita KeluargaaMasy |                              | Rump FTJ/FTJ : 50 / 50010.<br>Pusat Pembayar : 0801 Kem P | 101<br>embangunan Wanita,Keluarga é Masyarakat                                                                              |                                    |                                 |
| List of Exclude                                                                                                 |                              |                                                           |                                                                                                    |                                    |                                 |
| Bil No Gaji Nama                                                                                                | No.K/P                       |                                                           |                                                                                                    |                                    |                                 |
| 1 00052174 Amsi bin Nsss<br>2 00052198 Cobaan Create Vendor                                                     | 990101092322<br>881122014531 |                                                           |                                                                                                    |                                    |                                 |
| Tindakan Penyemak:<br>Semakan telah dibuat ke atas Laporan Pergerakan Gaji Tahunan(B                            | GT)(ZRPY071) dan do          | okumen sokongan.                                          | Tindakan Pengesah:<br>Disahkan bahawa maklumat perubahan gaji berkaitan PGT adalah betul dan tepat dengan dokumen sokongan. |                                    |                                 |
| Disemak Oleh:                                                                                                   |                              |                                                           | Disahkan Oleh:                                                                                                    |                                    |                                 |
|                                                                                                    |                              |                                                           |                                                                                                    |                                    |                                 |

#### 2.3.3. Prosedur telah lengkap.

#### 2.3.4. Klik butang Exit untuk ke menu utama.

| No. | Nama Medan/<br>Butang | Mandatori<br>(M) | Tindakan         | Catatan |
|-----|-----------------------|------------------|------------------|---------|
| 1   | Exit                  |                  | Klik <b>Exit</b> |         |